# Personal Web Server (PWS)

## General info, installation, and use instructions

### **Contents**

- 1. What is a Web Server?
- 2. What is a Personal Web Server (PWS)?
- 3. What do I use a PWS for?
- 4. Do I need a PWS?
- 5. Can my computer run a PWS?
- 6. Where do I get a PWS?
  - a) Windows 98 users
  - b) Windows 2000
  - c) Windows 95, ME, and NT users
- 7. Installation Instructions for downloaded PWS

These apply to the Windows 95, ME, and NT users who have downloaded the program from Microsoft.

8. Installation Instructions for CD ROM PWS

These apply to Window 98 and 2000 users that chose to use the program on their disc.

- 9. Test if PWS is working
- 10. Using PWS with CodeCharge
- 11. Checking default directory
- 12. Using PWS

## 1. What is a Web Server?

A Web Server 'serves up' or supplies the web pages hosted there when a request is sent to it. Hosting companies run huge Web Servers - a computer that is always switched on and stores its clients web sites. The Server is part of the World Wide Web (WWW).

The Web Server receives requests from surfers using the http protocol. Hence www.yahoo.com is actually sent to the server as 'http://www.yahoo.com'. Note that you do not usually have to type the 'http' in - modern browsers do this for you.

## 2. What is a Personal Web Server (PWS)?

A PWS is a Web Server for use on your own PC. You become a host.

## 3. What do I use a PWS for?

With a PWS you may host a Web site on your PC for your own access or others on an internal network. If you have a DSL or any other 'always-on' connection, you may also use a PWS to serve Internet pages on the Worldwide Web – by allowing others to access the web content on your own computer.

With a PWS you can see Web pages in their true form on your own PC. This means you can properly test a Web site. When you view pages on your computer without PWS you are merely viewing the HTML files you have made and cannot properly test their functionality.

## 4. Do I need a PWS?

To host a site on an internal network or on the WWW, you must have a PWS.

For testing a site you can manage without PWS. You can upload your site (a collection of web pages) strait to a hosting company for publishing on the WWW. You can then test them there, and reload your changes. A PWS simply allows you to test your site first.

## 5. Can my computer run a PWS?

- You need Microsoft Internet Explorer 4.01 or higher installed. To check your version open Internet Explorer—go to help on the toolbar—chose about Internet explorer. If you have an older version check your windows disc, look on any other software discs you have (it is often bundled) or you can download the latest for free from <u>www.microsoft.com</u>
- FrontPage warning—if you have Microsoft FrontPage installed you will need to uninstall this and then reinstall it later. FrontPage has its own non-compatible PWS bundled and you cannot install 2 PWS's. To uninstall go start => settings => control panel =>start/remove programs.

## 6. Where do I get a PWS?

Microsoft has one for free called Microsoft Personal Web Server (MS PWS) in the Windows NT Option pack.

Windows 98 users have it on their disc.

Windows 2000 users have Internet Information Service (IIS) on their disc. This is a more powerful Personal Web Server. It is not necessary for our purposes to have the extra facilities of IIS, and some of the operating instructions may differ from those we give you. However you can use IIS or you can download the standard MS PWS using the Windows 95, ME, and NT instructions below.

Windows 95, ME, NT, and others, have to download it.

### a) Windows 98 users:

- Insert Windows 98 disc
- Go to add/remove software either on the Windows startup screen that appears when you insert the disc, or under start =>settings => control panel
- Go to Windows set up => Internet tools => details => personal web server => tick this and click okay.

You have now installed the set up instructions - go to installation instructions below.

### b) Windows 2000

- Insert Windows 2000 disc
- Go to add/remove software either on the windows startup screen that appears when you insert the disc, or under start => settings => control panel
- Go to add/remove Windows components => Internet Information services (IIS)—tick this and click okay.

You have now installed the set up instructions - go to installation instructions below.

### c) Windows 95, ME, and NT users:

You first download an installation package. This download of PWS can take up to 1 hour on a 56k modem.

• Go to: http://www.microsoft.com/msdownload/ntoptionpack/askwiz.asp

• Choose **Option One** — use the drop down menu to chose Between NT and Windows 95

| シ・・・・・ ③ ② ③ № ③ ■ ③ ③ ● ③ ③ ・   En *** Address ● Mp.//www.nicoscit.com/mdowlos/treptorpock/advice.sp テ 2000 (1) = - 0 ×<br>▲ Pacacity = Pacacity = Serverit = Serverit = Ser |                                                                                                    |  |  |
|----------------------------------------------------------------------------------------------------|----------------------------------------------------------------------------------------------------|--|--|
| Download & Trial Center                                                                                                    |                                                                                                    |  |  |
| Windows NT 4.0 Option Pack                                                                                                    |                                                                                                    |  |  |
| Thanks for Degistering                                                                                                    | 👃 - 🔶 🖉 🚡 💥 🥝 📑 🖬 🎯 🖾 - 🛛 De 🎽 Agdress 🖳 cosoft.com/msdownload/ntopionpack/dwiz.asp/StepNumber-1 🗹 🖉 50 🔢 - 6 🗴                                                                                                    |  |  |
| numer of registering.                                                                                                    | Microsoft Products Standa Support Stop Write us Microsoft                                                                                                    |  |  |
| Download Step 1                                                                                                    |                                                                                                    |  |  |
| Reminder: The Windows NT 4.0 Option Pack requires Microsoft Internet Explorer 4.01 or later and                                                                                                    | Windows NT 4.0 Option Pack                                                                                                    |  |  |
| Download Options There are two ways to download the product. Both options allow you to downloa<br>can be installed and run on the following Windows operating system platforms:                                                                                                    | Download Step 2                                                                                                    |  |  |
| Windows NT Server (x86, Alpha)     Windows NT Workstation (x86, Alpha)     Windows S0 (Bresnai Web Server 4.0 for Windows 95 is contained in the Windows NT 4.0 Option Pa                                                                                                    | Cheese the Operating System Platform on which you will run the DOWALOAD WIZARD.                                                                                                    |  |  |
| <ul> <li><u>Option 1:</u> Choose this option if you are currently connected to the Internet on a system that is ru<br/>Download Wizard, which can only be run on a Windows machine.</li> </ul>                                                                                                    | The DOWNLOAD WIZARD is available in English only, but Windows NT 4.0 Option Pack is available in multiple languages.                                                                                                    |  |  |
| Choices available when using the Download Wizard:                                                                                                    | When run, the DOWNLOAD WIZARD will prompt you to select a Windows NT 4.0 Option Pack language and configuration from a list of available options.<br>The DOWNLOAD WIZARD will show all the Windows NT 4.0 Option Pack languages the product is available on. Other languages will follow shortly.       |  |  |
| <ul> <li>DOWNLOAD-Allows automatic copying of files from worldwide product download servers. Ye<br/>transfer to another machine.</li> </ul>                                                                                                    | Windows NT Option Pack Download Wizard for Windows NT Server 40                                                                                                    |  |  |
| <ul> <li>INSTALL-This will download all the needed files, and then start the installation process auto<br/>either that of your OS (as available) or english.</li> <li>Please select the DOWILCAD option if you prefer to choose from a list of available languag</li> </ul>                                                                                                    | Windows R1 Option Pack Uorthodow Wistrad ow Windows R1 Sectors 0<br>Windows R1 Option Pack Download Waterd of Windows R1 Sectors 0 (Upkha)<br>Windows R1 Option Pack Download Waterd of Windows R1 Sectors 10 (Upkha)<br>Windows R1 Option Pack Download Waterd of Windows R1 Workstation 4 0<br>(Upha) |  |  |
| <ul> <li><u>Option 2:</u> Choose this non-wizard option if you are currently connected to the Internet but not ru<br/>on the operating system platform. You will need to download each and every file manually.</li> </ul>                                                                                                    | Windows NT Option Pack Download Wizerd for Windows 95                                                                                                    |  |  |
|                                                                                                    | ×                                                                                                    |  |  |
| © 1998 Morosoft Consortion. All rights reserved, Loose Hotos                                                                                                    | E todoto e zoube za tan Parente E Section E todoto E todoto                                                                                                    |  |  |

- At step 3 click: <u>download.exe</u>
- Save program to disc—click **OK**

| File Download |                                                                                                    |                                                | ×           |       |              |
|---------------|----------------------------------------------------------------------------------------------------|------------------------------------------------|-------------|-------|--------------|
|               | You have chosen to download<br>download exe from a180.ms.<br>What would you like to do wi<br>Bun this program from its<br>Save this program to disk<br>Auyays ask before openi | a file from this loc.<br>Save As<br>Save jn: 🔁 | Pws         | • È Ø | ? ×          |
|               | <u> </u>                                                                                                    | File <u>n</u> ame:                             | download    |       | <u>S</u> ave |
|               |                                                                                                    | Save as type:                                  | Application | •     | Cancel       |

• Choose an appropriate place to download this file—often one would create a new folder in program files.

| 52% of download.exe (                                                                                                    | Completed              |  |  |
|----------------------------------------------------------------------------------------------------|------------------------|--|--|
| <b>8</b>                                                                                                    | <b>`</b>               |  |  |
| Saving:<br>download.exe from a180.ms.a                                                                                                    | 1. microsoft.com       |  |  |
| Estimated time left: 26 min 10 sec (269 KB of 520 KB copied)<br>Download to: C:\WINDOWS\Desktop\download.exe<br>Transfer rate: 111 KB/Sec. |                        |  |  |
| Close this dialog box when                                                                                                    | n download completes   |  |  |
| <u>_</u>                                                                                                    | pen Open Folder Cancel |  |  |

When download is finished (it will take only a few minutes) click Close

You have downloaded the installation package.

## 7. Installation Instructions for downloaded PWS

These apply to the Windows 95 and NT users who have downloaded the program from Microsoft.

• Open the folder and double click the down loaded file—click yes

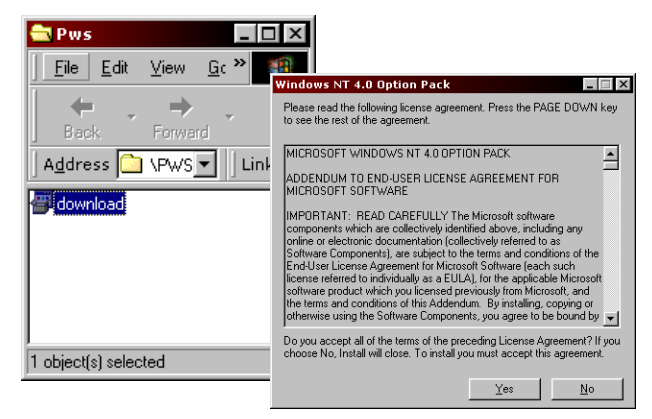

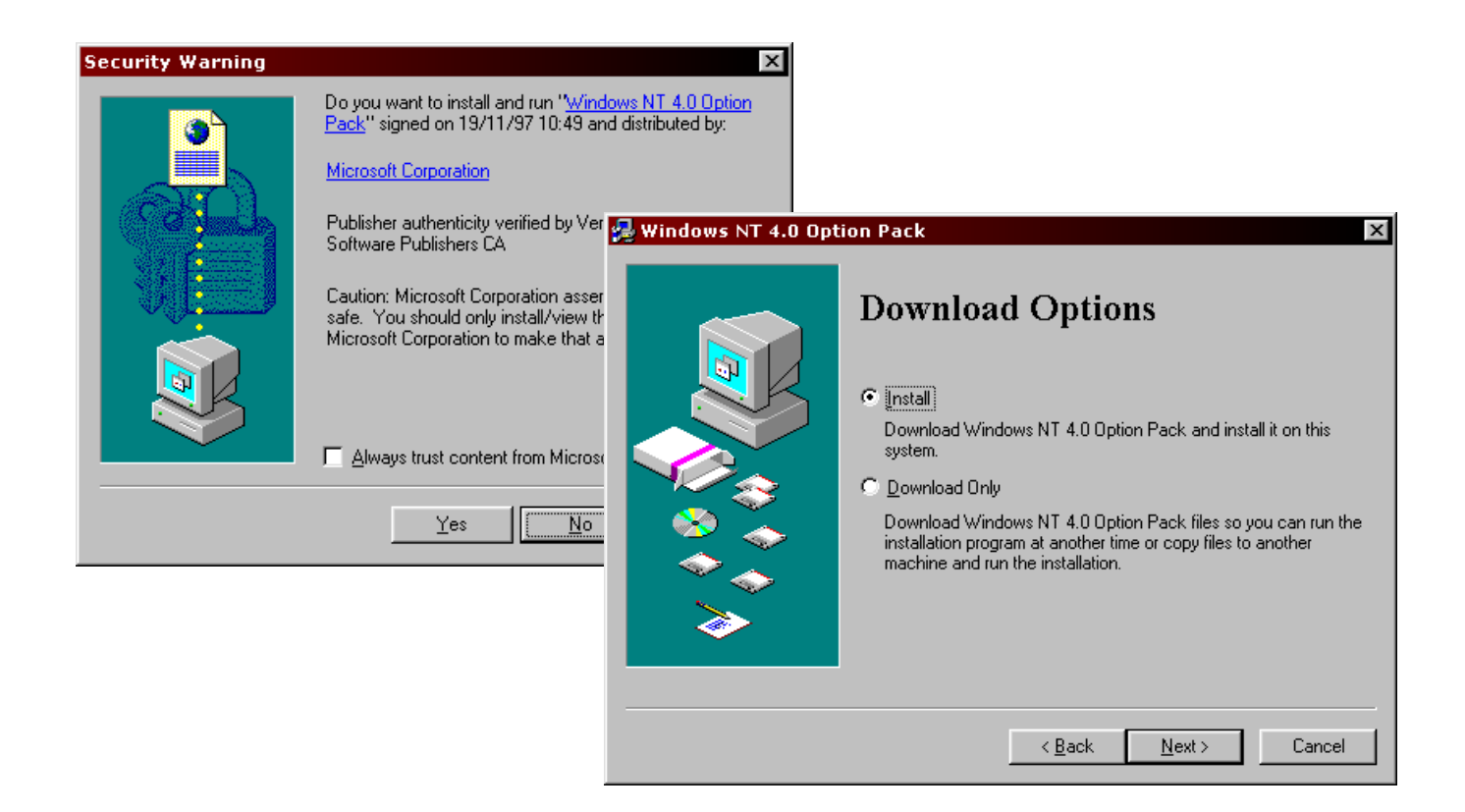

Say yes to any security warning— Choose Install—click Next

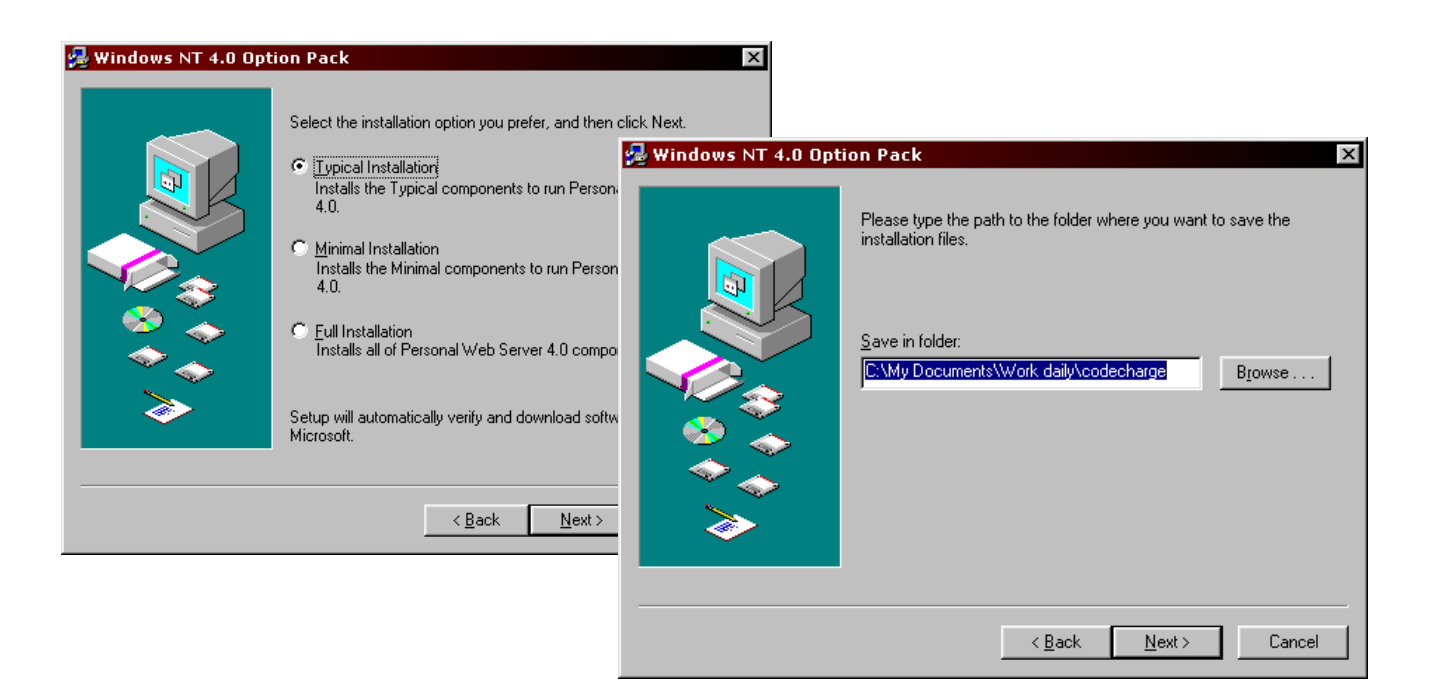

- Chose **Typical Installation** click **Next**—Choose a folder for the installed program or allow the default folder shown
- Connect to the Internet when asked

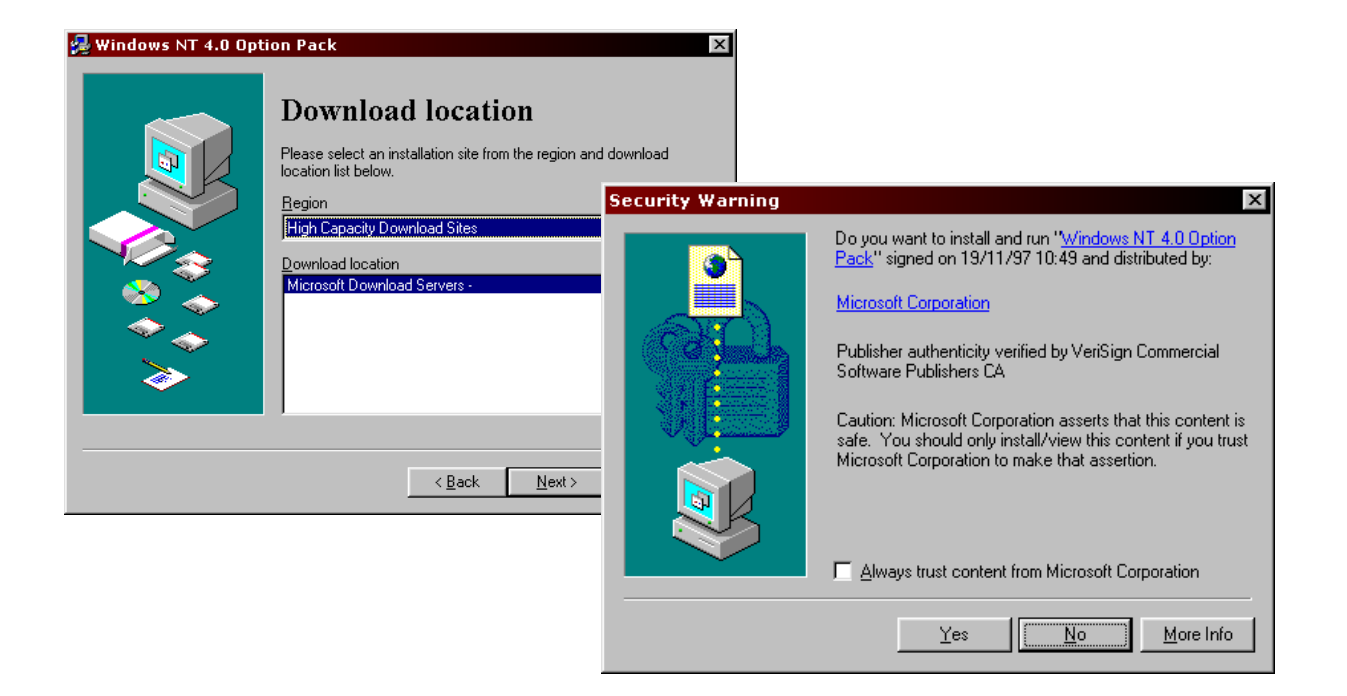

- If there are options for download location chose a location nearest you
- Click Next—Yes to any security warning.

It will now download – this may take over an hour on a 56k modem. Follow the instructions when it is finished.

## 8. Installation Instructions for CD ROM PWS

These apply to Window 98 and 2000 users that chose to use the program on their disc.

\*The following screen shots are taken from an install from a Windows 98 CD but will assist in all installations:

• Go to start => programs => accessories => Internet tools => personal web server. If you cannot find it there, try start => programs => Internet explorer => personal web server.

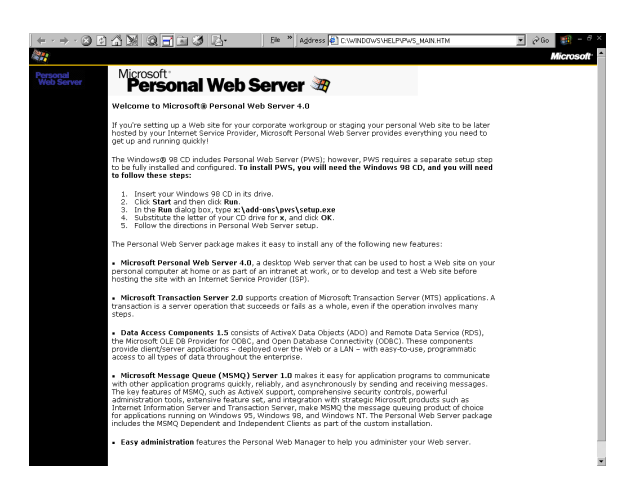

Type: E:\add-ons\pws\setup.exe in the run screen—click OK (in this case 'E' is my CD ROM drive – replace 'E' with your CD ROM drive – it is usually D or E)

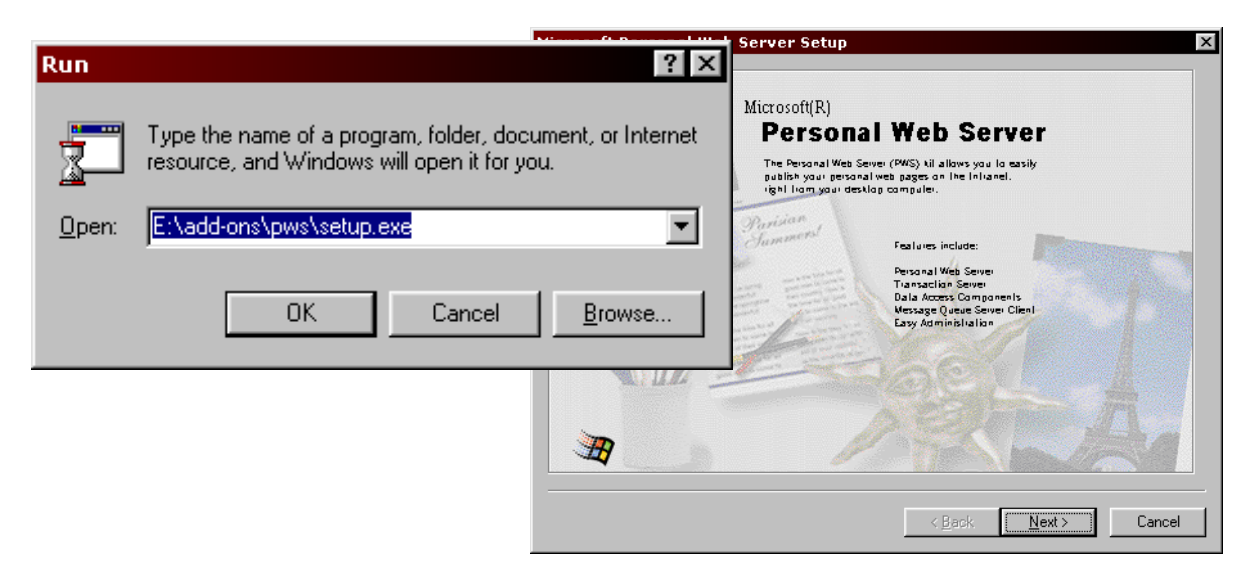

Click Next

.

| Microsoft Personal Web Server Setup                                                                                                    | X                                                                                                    |
|----------------------------------------------------------------------------------------------------|----------------------------------------------------------------------------------------------------|
| Microsoft<br>Personal Web Server                                                                                                    |                                                                                                    |
|                                                                                                    | Microsoft Personal Web Server Version 4.0 Setup                                                                                                   |
| Minimum         Requires the least amount of disk space. Provides the basic functionality to deploy Web sites.                                                                                                    | Microsoft<br>Personal Web Server                                                                                                    |
| Image: Image: | Setup will install this folder as your default Web publishing home directory.           WWW Service           C:\Inetpub\wwwroot           Browse |
| Custom Every advanced Web site developers. Provides the option to chor<br>and customize all components. All options included in the Typica<br>installation are pre-selected.                                                                                                    | Setup will install this folder as your default FTP publishing directory.                                                                          |
|                                                                                                    | Brgwse                                                                                                    |
|                                                                                                    | Setup will install application files in this folder.                                                                                              |
| Kent Ment >                                                                                                    | Application Installation Point Browge                                                                                                    |
|                                                                                                    |                                                                                                    |
|                                                                                                    | < <u>B</u> ack <u>N</u> ext > Cancel                                                                                                    |

 Click Minimum—leave highlighted WWW Service directory as is—click Next—set up will begin

| Microsoft Personal Web Server Setup        | X                                                                                                    |
|--------------------------------------------|----------------------------------------------------------------------------------------------------|
| Microsoft                                  | sonal Web Server                                                                                                    |
| Thank you for choosing Microsoft software. |                                                                                                    |
| Click Finish or press Enter to exit Setup. | System Settings Change       Image: System Settings Change         You must restart your computer before the new settings will take effect.         Do you want to restart your computer now?         Yes       No |
| ·                                          | < Back Finish Cancel                                                                                                    |

- At end of set up—click **Finish**—you will be asked to **restart** your computer
- If you have not already done so close down all other programs first
- Remove the CD from its drive
- Click Yes.
- A new icon will be on your desktop

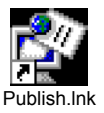

• Congratulations —your ready to go

# 9. Test if PWS is working

Open your web browser (for example Internet Explorer) and type the following URL: <u>http://localhost</u> You should see a Welcome Screen confirming that the Microsoft Personal Web Server was installed successfully. Congratulations!

# 10. Using PWS with CodeCharge

CodeCharge examples are by default setup to work with PWS.

You can test this:

- Open an example in CodeCharge
- Click generate
- Open your browser
- Type to following URL in your browser address bar as if you were typing in a web site-, which is what you, are actually doing!

http://localhost/(example\_name)/default.asp

\*Replace 'example\_ name' with the name of your CodeCharge example

- Click 'go to' or the enter button on the keyboard

Your generated CodeCharge site should now open in your browser.

If it does not see 'checking default directory ' below.

## 11. Checking default directory

CodeCharge automatically stores your sites in a file on your hard drive called: c:\inetpub\wwwroot

Your site will therefore be: c:\inetpub\wwwroot\(example\_name)

Codecharge will, by default, serve sites placed in this file.

The <u>http://localhost</u> you type in your browser is equivalent to c:\inetpub\wwwroot - they are different addresses for the same place.

If when testing your site at: <u>http://localhost/(example\_name)/default.asp</u> (this is the address you typed in your browser in the test above) no web page was produced –

### Check the default directory:

Start => Programs => Microsoft Personal Web Server => Personal Web Manager, then clicking on "Advanced" button and "Edit Properties" as in the screenshot below.

| 🧐 Personal Wel                  | b Manager                                                                            |                   |
|---------------------------------|--------------------------------------------------------------------------------------|-------------------|
| <u>P</u> roperties <u>V</u> iew | Help                                                                                 |                   |
| م<br>Main                       | Advanced Options                                                                     | <u>A</u> dd       |
| \$                              | ···· <b>⊡</b> /_private<br>□··· <b>⊡</b> /_vti_bin<br>□··· <b>⊡</b> /_vti_adm        | Edit Properties   |
| Publish                         | Edit Directory                                                                       | ×                 |
| 🍯<br>Web Site                   | Directory: C:\Inetpub\www.root                                                       | <u>B</u> rowse    |
|                                 | Enable [                                                                             | ⊠ <u>S</u> cripts |
| Tour                            | Default Doc                                                                          | OK Cancel         |
| Advanced                        | <ul> <li>✓ Allow Directory Browsing</li> <li>✓ Save Web Site Activity Log</li> </ul> |                   |

## 12. Using PWS

- You can now properly test your web sites on your machine

#### and

- You can allow others on your network to view your hosted sites

#### and

- You can be part of the World Wide Web and let friends and colleagues to see your sites.

\*To be accessible on the WWW you must have a permanent connection to the Internet — if you disconnect and reconnect the IP address will change and the address you give people will not work.

#### To give others access to your hosted site:

a) Find your IP address—run a program called "winpcfg".

Click Start => Run, and then type 'winpcfg' in the text field. You should then see a small screen with your IP address and other information, as shown below.

| Maile Configuration         |     |                 |                      | _ 🗆 🗵 |
|-----------------------------|-----|-----------------|----------------------|-------|
| Ethernet Adapter Informatio | n—  |                 |                      |       |
| PPP Adapter.                |     |                 | pter.                | •     |
| Adapter Address             |     | 44-45           | 5-53-54-00-00        |       |
| IP Address                  |     | 206.112.125.197 |                      | 1     |
| Subnet Mask                 |     | 255.255.255.0   |                      |       |
| Default Gateway             |     | 206.            | 112.125.197          | ]     |
| OK                          | Be  | eleage          | Re <u>n</u> ew       |       |
| Rele <u>a</u> se All        | Rei | ne <u>w</u> All | <u>M</u> ore Info >> |       |

b) Write up the URL: http://(IP address)/(example name)/default.asp

\*IP address is the one you found in step 1 eg: 206.112.125.197

\*Example\_name is the example you want people to see eg 'bug track'

So the URL in this example will be: to http://206.112.125.197/bugtrack/default.asp

c) Send this URL to people you want to access your site – remember not to disconnect form the Internet until after they have seen it.

enjoy